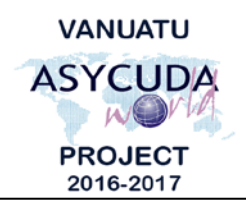

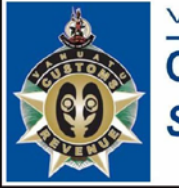

## How to navigate in Asycuda World.

After logging into Asycuda World, you are taken to the home screen which part of it is shown on the left below:

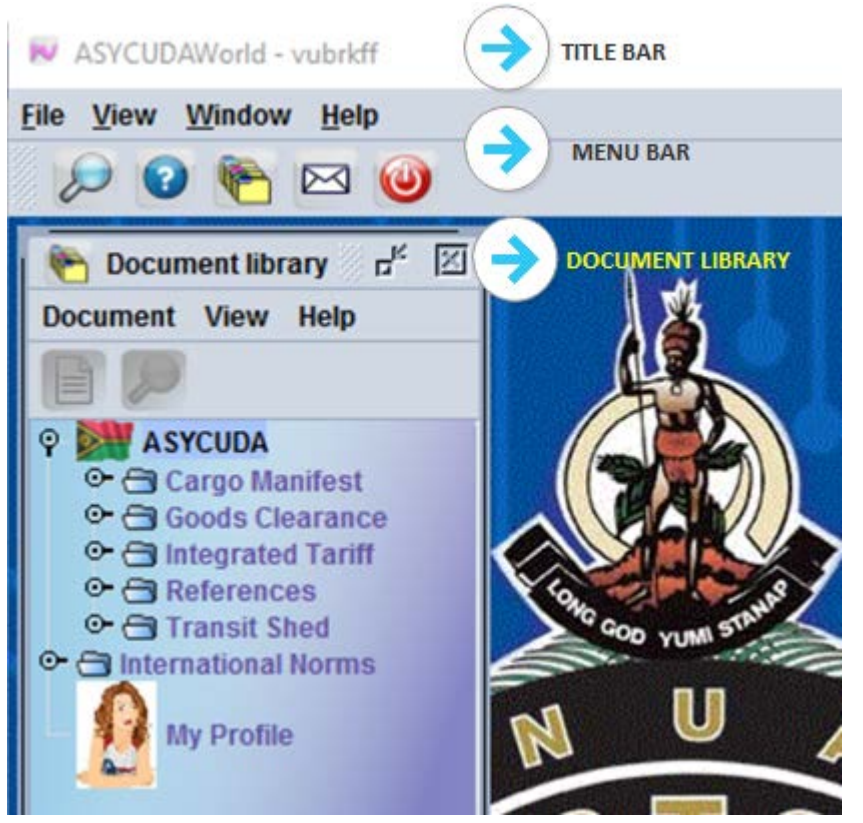

**Title bar** – normally displays the username of the logged in user.

**Menu bar** – displays all the menus available:

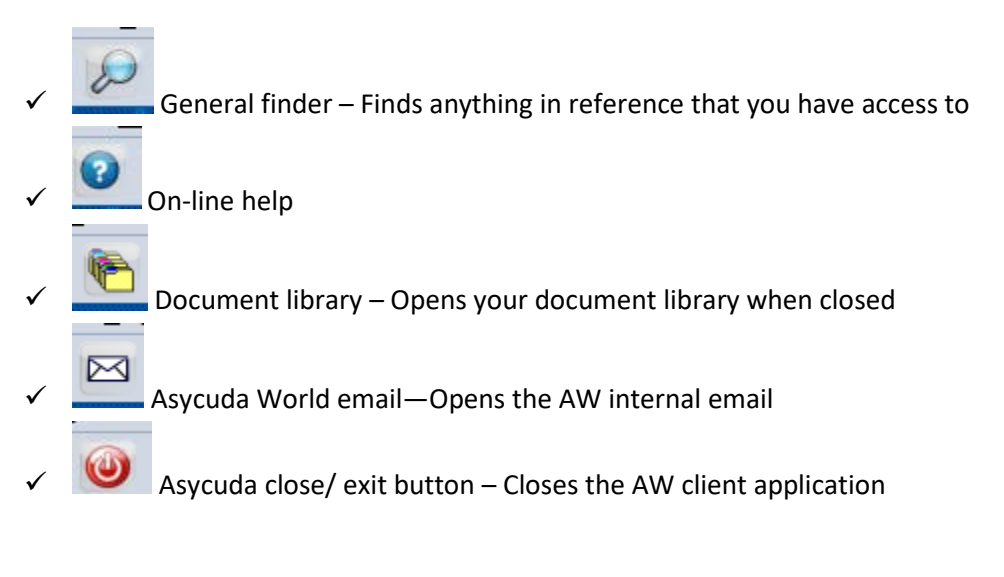

\_ End of Documentation